# Allowing Computer IP number through Windows Firewall

Windows inherent Firewall filters incoming network traffic to help block unwanted network connections. Optionally, the Windows Firewall can also filter outgoing traffic to help limit the risk of malware. Although Windows Firewall default settings work well with components built into the operating system, they might prevent other applications from functioning correctly. Xitron has included this technote as a way for troubleshooting Client connection issues for both our Navigator GPS/Elite and Sierra workflow products. We are using Windows 10 Pro for our directions. Older operating systems or server editions may differ.

| Control Panel + Air con             |                            |                            | Search Combol Panel               |  |  |
|-------------------------------------|----------------------------|----------------------------|-----------------------------------|--|--|
| Adjust your computer's settings     |                            |                            | View by: Small icons 🔻            |  |  |
| P Action Center                     | dministrative Tools        | AutoPlay                   | 🛞 Backup and Restore              |  |  |
| 💶 Color Management                  | Credential Manager         | 📸 Date and Time            | 🗑 Default Programs                |  |  |
| 📑 Desktop Gadgets                   | 🚔 Device Manager           | Devices and Printers       | 🔤 Display                         |  |  |
| Ease of Access Center               | 🖌 Flash Player (32-bit)    | Folder Options             | Fonts                             |  |  |
| 📲 Getting Started                   | 🍓 HomeGroup                | 🚑 Indexing Options         | 😥 Intel® Rapid Storage Technology |  |  |
| 🔁 Internet Options                  | 🍰 Java (32-bit)            | Keyboard                   | Location and Other Sensors        |  |  |
| 🐊 Mail (32-bit)                     | J Mouse                    | Network and Sharing Center | 🛄 Notification Area Icons         |  |  |
| Performance Information and Tools   | Zersonalization            | 📰 Phone and Modem          | Power Options                     |  |  |
| Programs and Features               | 🔊 Realtek HD Audio Manager | P Recovery                 | 🧬 Region and Language             |  |  |
| 🐻 RemoteApp and Desktop Connections | 🛋 Sound                    | Speech Recognition         | Sync Center                       |  |  |
| 🛂 System                            | 📕 Taskbar and Start Menu   | Troubleshooting            | See Accounts                      |  |  |
| 💐 Windows Anytime Upgrade           | 📑 Windows CardSpace        | iiii Windows Defender      | Windows Firewall                  |  |  |
| Twindows Update                     |                            |                            |                                   |  |  |

Step 1: Open Windows Control Panel -Double-click Windows Firewall

#### Step 2: Double-click Advanced Settings

| Control Panel 🕨                                        | All Control Panel Items  Windows Firewall                                            |                                                                        | - 44   | Search Control Panel |  |
|--------------------------------------------------------|--------------------------------------------------------------------------------------|------------------------------------------------------------------------|--------|----------------------|--|
| Control Panel Home                                     | Help protect your computer with Wi                                                   | ndows Firewall                                                         |        |                      |  |
| Allow a program or feature<br>through Windows Firewall | Windows Firewall can help prevent hackers or m<br>through the Internet or a network. | nalicious software from gaining access to your cor                     | nputer |                      |  |
| Change notification settings                           | How does a firewall help protect my computer?                                        |                                                                        |        |                      |  |
| Turn Windows Firewall on or                            | What are network locations?                                                          |                                                                        |        |                      |  |
| off<br>Restore defaults                                | 🛛 🥑 Home or work (private) netv                                                      | vorks Conn                                                             | ected  |                      |  |
| Advanced settings                                      | Networks at home or work where you know an                                           | d trust the people and devices on the network                          |        |                      |  |
| Troubleshoot my network                                | Windows Firewall state:                                                              | On                                                                     |        |                      |  |
|                                                        | Incoming connections:                                                                | Block all connections to programs that are<br>list of allowed programs | not on | the                  |  |
|                                                        | Active home or work (private) networks:                                              | 📠 xitron.org                                                           |        |                      |  |
|                                                        | Notification state:                                                                  | Notify me when Windows Firewall blocks a<br>program                    | new    |                      |  |
|                                                        | Public networks                                                                      | Not Conn                                                               | ected  | $\odot$              |  |
|                                                        |                                                                                      |                                                                        |        |                      |  |
| See also                                               |                                                                                      |                                                                        |        |                      |  |
| Action Center                                          |                                                                                      |                                                                        |        |                      |  |
| Network and Sharing Center                             |                                                                                      |                                                                        |        |                      |  |

Step 3: Select Inbound Rules, then click New Rule.

| windows Firewall with Advanced | I Security                                 |                            |         |         |     |      |                   |  |
|--------------------------------|--------------------------------------------|----------------------------|---------|---------|-----|------|-------------------|--|
| File Action View Help          |                                            |                            |         |         |     |      |                   |  |
| Þ 🧼 🛛 🛣 🔚 🗟 🖌 🖬                |                                            |                            |         |         |     |      |                   |  |
| Windows Firewall with Advance  | Inbound Rules                              |                            |         |         |     | Acti | ons               |  |
| Inbound Rules                  | Name                                       | Group                      | Profile | Enabled | A ^ | Inbo | ound Rules        |  |
| Connection Security Rules      | Ocre SOAR Services                         |                            | Private | Yes     | A   | 23   | New Rule          |  |
| Seal Monitoring                | Ore SOAR Services                          |                            | Private | Yes     | AE  | V    | Filter by Profile |  |
|                                | Interpreter and renderer for multiple PDLs |                            | Private | Yes     | Α   |      | Eiltor by State   |  |
|                                | Interpreter and renderer for multiple PDLs |                            | Private | Yes     | A   | -    | The by state      |  |
|                                | Interpreter and renderer for multiple PDLs |                            | Private | Yes     | Α   |      | Filter by Group   |  |
|                                | Interpreter and renderer for multiple PDLs |                            | Private | Yes     | Α   |      | View              |  |
|                                | 🕑 License Manager                          |                            | Private | Yes     | Α   | a    | Refrech           |  |
|                                | 🕑 License Manager                          |                            | Private | Yes     | Α   |      | Kenesii           |  |
|                                | Wavigator Server                           |                            | Private | Yes     | Α   |      | Export List       |  |
|                                | Wavigator Server                           |                            | Private | Yes     | Α   | ?    | Help              |  |
|                                | 🐼 Navigator Server                         |                            | Private | Yes     | Α   | -    |                   |  |
|                                | Wavigator Server                           |                            | Private | Yes     | Α   |      |                   |  |
|                                | Sentinel License Manager                   |                            | Domai   | Yes     | Α   |      |                   |  |
|                                | SOAR Control                               |                            | Private | Yes     | Α   |      |                   |  |
|                                | SOAR Control                               |                            | Private | Yes     | Α   |      |                   |  |
|                                | BranchCache Content Retrieval (HTTP-In)    | BranchCache - Content Retr | All     | No      | Α   |      |                   |  |
|                                | BranchCache Hosted Cache Server (HTT       | BranchCache - Hosted Cach  | All     | No      | A   |      |                   |  |
|                                | BranchCache Peer Discovery (WSD-In)        | BranchCache - Peer Discove | All     | No      | A   |      |                   |  |
|                                | Connect to a Network Projector (TCP-In)    | Connect to a Network Proje | Domain  | No      | Α   |      |                   |  |
|                                | Connect to a Network Projector (TCP-In)    | Connect to a Network Proje | Private | No      | Α   |      |                   |  |
|                                | Connect to a Network Projector (WSD Ev     | Connect to a Network Proje | Domain  | No      | Α   |      |                   |  |
|                                | Connect to a Network Projector (WSD Ev.    | Connect to a Network Proje | Private | No      | Δ   |      |                   |  |
|                                | Connect to a Network Projector (WSD Ev.    | Connect to a Network Proje | Domain  | No      | Δ   |      |                   |  |
|                                | Connect to a Network Projector (WSD Ev.    | Connect to a Network Proje | Drivate | No      | 2   |      |                   |  |
|                                | Connect to a Network Projector (WSD-In)    | Connect to a Network Proje | All     | No      | ~   |      |                   |  |
|                                | Correctional Destination Unreacha          | Core Networking            |         | Ver     | ~   |      |                   |  |
|                                | Core Networking - Destination Unreacha     | Core Networking            | All     | Ver     | ~   |      |                   |  |
|                                | Core Networking - Desunation Unreacha      | Core Networking            | All     | Var     | A   |      |                   |  |
|                                | Core Networking - Dynamic Host Config      | Core Networking            | All     | Ves     | A   |      |                   |  |
|                                | Core Networking - Dynamic Host Config      | Core Networking            | All     | res     | A   |      |                   |  |
|                                | Core Networking - Internet Group Mana      | Core Networking            | All     | Yes     | AT  |      |                   |  |

## Step 4: Select Custom Rule, click on Next.

| Prev Inbound Rule Wizard                                                                                              |                                                                                                    |
|----------------------------------------------------------------------------------------------------|----------------------------------------------------------------------------------------------------|
| Rule Type                                                                                                    |                                                                                                    |
| Select the type of firewall rule to c                                                                                 | reate.                                                                                                    |
| Steps:                                                                                                    |                                                                                                    |
| Rule Type                                                                                                    | What type of rule would you like to create?                                                                                                    |
| <ul> <li>Program</li> <li>Protocol and Ports</li> <li>Scope</li> <li>Action</li> <li>Profile</li> <li>Name</li> </ul> | <ul> <li>Program<br/>Rule that controls connections for a program.</li> <li>Port<br/>Rule that controls connections for a TCP or UDP pot.</li> <li>Predefined:<br/>BranchCache - Content Retrieval (Uses HTTP)</li> <li>Rule that controls connections for a Windows experience.</li> <li>Custom<br/>Custom<br/>Custom rule.</li> </ul> |
|                                                                                                    | < Back Next > Cancel                                                                                                    |

#### Step 5: Select Scope

| zard                                                      | >                                                                                                    |
|-----------------------------------------------------------|----------------------------------------------------------------------------------------------------|
|                                                           |                                                                                                    |
| addresses to which this rule applies.                     |                                                                                                    |
|                                                           |                                                                                                    |
|                                                           |                                                                                                    |
| Which local IP addresses does this rule apply to?         |                                                                                                    |
| Any IP address                                            |                                                                                                    |
| O These IP addresses:                                     |                                                                                                    |
|                                                           | Add                                                                                                    |
|                                                           |                                                                                                    |
|                                                           | Edit                                                                                                    |
|                                                           | Remove                                                                                                    |
| Customize the interface types to which this rule applies: | Customize                                                                                                    |
| Which meets IP addresses does this rule apply to?         | Customize                                                                                                    |
|                                                           |                                                                                                    |
|                                                           |                                                                                                    |
|                                                           |                                                                                                    |
|                                                           | Add                                                                                                    |
|                                                           | Edit                                                                                                    |
|                                                           | Remove                                                                                                    |
|                                                           |                                                                                                    |
| < Back Ne                                                 | xt > Cancel                                                                                                    |
|                                                           | addresses to which this rule applies.          Which local IP addresses does this rule apply to? <ul> <li>Any IP address</li> <li>These IP addresses:</li> <li>Customize the interface types to which this rule applies:</li> <li>Which remote IP addresses does this rule apply to?</li> <li>Any IP address</li> <li>These IP addresses:</li> <li>These IP addresses:</li> </ul> |

## Step 6: Select These IP Addresses and Add

| cope                            |                                                           |           |
|---------------------------------|-----------------------------------------------------------|-----------|
| ecify the local and remote IP a | addresses to which this rule applies.                     |           |
| eps:                            |                                                           |           |
| Rule Type                       |                                                           |           |
| Program                         | Which local IP addresses does this rule apply to?         |           |
| Protocol and Ports              | Any IP address                                            |           |
| Scope                           | These IP addresses:                                       |           |
| Action                          |                                                           | Add       |
| Profile                         |                                                           | Edit      |
| Name                            |                                                           |           |
|                                 |                                                           | Remove    |
|                                 | Customize the interface types to which this rule applies: | Customize |
|                                 | Which remote IP addresses does this rule apply to?        |           |
|                                 | Any IP address                                            |           |
|                                 | These IP addresses:                                       |           |
|                                 |                                                           | Add       |
|                                 |                                                           | Edit      |
|                                 |                                                           | Remove    |
|                                 | Leam more about specifying scope                          |           |
|                                 |                                                           |           |

Step 7: Add the IP number or IP range you wish to allow through the Windows Firewall

| Specify the I | P addresses to match:<br>ddress or subnet:                                                                                        |  |
|---------------|----------------------------------------------------------------------------------------------------|--|
| Example       | s: 192.168.0.12<br>192.168.1.0/24<br>2002:9d3b:1a31:4:208:74ff.fe39:6c43<br>2002:9d3b:1a31:4:208:74ff.fe39:0/112<br>ddress.range: |  |
| From:         | uuress range.                                                                                                    |  |
| To:           |                                                                                                    |  |
| Learn more a  | about specifying IP addresses                                                                                                    |  |

Step 8: Make sure that the remote computer whose IP you allowed through the Windows Firewall's set to Static IP and not Dynamic IP. A Dynamic IP number changes at some point, which then revokes your privileges through the firewall.